#### **Executive Summary**

CalHEERS Priority Feature Release 18.3 (deployed on 3/12/2018) contains updates to following:

Key New Features that have been added or modified in this release:

None •

Key System Updates that have been deployed in this release:

- Project •
- Cross-Business Area •
- Eligibility & Enrollment ٠
- Interfaces

**Key Fixes** that have been updated or resolved in this release:

- Eligibility **Online Application** •
- **Enrollment- Financial Management**
- Notices Security

Alternate Procedures that have been provided with this release:

**No Longer in Effect** with this release

• Online Application

- **Online Application**
- **Enrollment-Financial Management**
- EHIT
- Reports

**New** with this release

• Online Application

### **Purpose and Scope**

This document describes the content of the CalHEERS Priority Feature Release 18.3. Any known issues are described together with key features of the release contents, alternate procedures, and actions required.

#### **Key New Features**

The following summarizes the new features included in this release.

| Ref<br>ID | Туре | Previous Design/Problem | New Functionality<br>In this Release | Pages Impacted |
|-----------|------|-------------------------|--------------------------------------|----------------|
| None      |      |                         |                                      |                |

### **Key System Updates**

The following summarizes the modified features included in this release.

| Ref ID         | Туре                                   | Previous Design/Problem                                                                                                    | Updated/Resolved Functionality In<br>this Release                                                                                                    | Pages Impacted                                                                                                    |
|----------------|----------------------------------------|----------------------------------------------------------------------------------------------------|----------------------------------------------------------------------------------------------------|----------------------------------------------------------------------------------------------------|
| 83522<br>93908 | Change<br>Request<br>Change<br>Request | The Secure Mailbox pages<br>(Inbox, Message, and Archive)<br>resided on the legacy<br>architecture.<br>The MAGI Medi-Cal Federal<br>Poverty Level (FPL) table<br>contained 2017 values. | The Secure Mailbox pages (Inbox,<br>Message, Archive) are migrated to<br>utilize the SSApp Responsive Design<br>architecture.<br>The MAGI Medi-Cal FPL table<br>contains 2018 values. The table will<br>be effective from 01/01/2018<br>forward. MAGI Medi-Cal cases<br>determined during the 01/01/2018 to<br>03/11/2018 period must be re-                                                                                                    | Inbox<br>Message<br>Archive<br>NA                                                                                                    |
| 70497          | Change<br>Request                      | The Eligibility and Enrollment<br>flows were on the legacy<br>architecture and displayed the<br>classic web pages.                                                                      | determined to use the updated 2018<br>FPL table.<br>The Eligibility and Enrollment pages<br>are migrated to utilize the SSApp<br>Responsive Design architecture. All<br>Eligibility and Enrollment pages now<br>use the new Single Streamlined<br>Application page design.<br>The summary of Eligibility Results is<br>displayed on the <i>Household Eligibility</i><br><i>Results Summary</i> page and complete<br>Eligibility details for a household<br>member on the <i>Individual Eligibility</i><br><i>Details</i> page. | <ul> <li>Enrollment pages</li> <li>Choose Enrollment<br/>Groups</li> <li>Choose Dental<br/>Group</li> <li>Dental Only<br/>Renewal<br/>Confirmation</li> <li>Choose Plan</li> <li>Choose Plan<br/>Selection</li> </ul> Eligibility pages <ul> <li>Household<br/>Eligibility Results<br/>Summary</li> <li>Individual Eligibility<br/>Details</li> <li>Keep or Switch<br/>Coverage</li> <li>Employer<br/>Information</li> <li>Additional Benefit<br/>Options</li> <li>Medi-Cal Eligibility</li> </ul> |
| 107740         | Change<br>Request                      | The ESI-MEC schema was on version 1.                                                                                                    | The ESI-MEC schema is on version 2<br>and CalHEERS has made the<br>necessary changes for all the<br>interfaces to support the new<br>version.                                                                                                    | Confirmation Letter<br>NA                                                                                                    |

| Ref ID                 | Туре          | Previous Design/Problem                                                                                                    | Updated/Resolved Functionality In<br>this Release                                                                                                    | Pages Impacted                              |
|------------------------|---------------|----------------------------------------------------------------------------------------------------|----------------------------------------------------------------------------------------------------|---------------------------------------------|
| 35023<br>(CR<br>96123) | Defect<br>Fix | The validation messages on the <i>Security Questions</i> page were aligned incorrectly.                                                                                                    | The validation messages on the <i>Security Questions</i> page are aligned correctly.                                                                                                    | Security Questions                          |
| 35816<br>(CR<br>96123) | Defect<br>Fix | Clicking on the <b>Submit</b><br><b>Application</b> button on the <i>Sign</i><br><i>and Submit Your Changed</i><br><i>Application</i> page after reporting<br>a change to the income<br>displayed a <i>We Apologize</i><br>popup.                                                                          | Clicking on the <b>Submit Application</b><br>button on the <i>Sign and Submit Your</i><br><i>Changed Application</i> page after<br>reporting a change to the income<br>displays the <i>Program Eligibility</i> page.                                                                            | Sign and Submit Your<br>Changed Application |
| 35078<br>(CR<br>96123) | Defect<br>Fix | The HBX_INDV_ADDR table had<br>duplicate high dated records for<br>the same individual id leading to<br>incorrect Address details in Data<br>warehouse SA.                                                                                                    | The HBX_INDV_ADDR table has one record for an individual id.                                                                                                    | NA                                          |
| 34862<br>(CR<br>96123) | Defect<br>Fix | The alignment of Agents,<br>Certified Enrollment<br>Counsellors and County Human<br>Services Agencies section were<br>incorrect with inconsistent color<br>for the following buttons Find an<br>Agent, Find Certified Enrollment<br>Counsellor and Find County<br>Office on the Locate Assistance<br>page. | The alignment of Agents, Certified<br>Enrollment Counsellors and County<br>Human Services Agencies section are<br>correct with consistent color for the<br>following buttons Find an Agent, Find<br>Certified Enrollment Counsellor and<br>Find County Office on the Locate<br>Assistance page. | Locate Assistance                           |
| 33287<br>(CR<br>96123) | Defect<br>Fix | Clicking on the <b>Continue</b> button<br>after entering the required<br>details on the <i>Enter Username</i><br>page for a disabled account<br>displayed the <i>Answer Question</i><br>page.                                                                                                    | Clicking on the <b>Continue</b> button after<br>entering the required details on the<br><i>Enter Username</i> page for a disabled<br>account displays the <i>Contact Us</i> page.                                                                                                    | Enter Username                              |
| 38916<br>(CR<br>96123) | Defect<br>Fix | The earliest possible coverage<br>start date displayed on <i>Browse</i><br><i>Health Plans</i> page is first of the<br>first month of the year.                                                                                                    | The earliest possible coverage start date displayed on <i>Browse Health Plans</i> page is the current date.                                                                                                    | Browse Health Plans                         |
| 34722<br>(CR<br>96123) | Defect<br>Fix | The header of the IMPORTANT:<br>This is not an application for<br>coverage popup on the Preview<br>Plans page was incorrectly<br>displayed as a link.                                                                                                    | The header of the IMPORTANT: This<br>is not an application for coverage<br>popup on the Preview Plans page<br>displays as text.                                                                                                    | Preview Plans                               |
| 41302<br>(CR<br>96123) | Defect<br>Fix | The Coverage Start Date and<br>Plan Selection Due Date<br>displayed in the CalNOD01<br>notice was incorrect.                                                                                                    | The Coverage Start Date and Plan<br>Selection Due Date displayed in the<br>CalNOD01 notice is correct.                                                                                                    | NA                                          |

| Ref ID | Туре   | Previous Design/Problem                     | Updated/Resolved Functionality In<br>this Release | Pages Impacted |
|--------|--------|---------------------------------------------|---------------------------------------------------|----------------|
| 42721  | Defect | Business Validation 86 displayed            | Business Validation 86 displays the               | NA             |
| (CR    | Fix    | the following message                       | following message "CalHEERS cannot                |                |
| 79500) |        | "CalHEERS cannot process the                | process the EDR. Current County of                |                |
|        |        | EDR. Current County of                      | Responsibility is <county name=""> for</county>   |                |
|        |        | Responsibility is <fips code=""> for</fips> | the CalHEERS case number                          |                |
|        |        | the CalHEERS case number                    | XXXXXXXXXXXX                                      |                |
|        |        | XXXXXXXXXXXX                                |                                                   |                |

### **Key Fixes**

The following summarizes the key defect fixes implemented in this release.

| Ref ID | Туре   | Previous Design/Problem                   | Updated/Resolved Functionality In<br>this Release | Pages<br>Impacted |
|--------|--------|-------------------------------------------|---------------------------------------------------|-------------------|
| 41325  | Defect | When an MSMCAP (Consumer elected          | When an MCAP user reports an                      | Program           |
|        | Fix    | to switch from MCAP to MAGI Medi-         | increase in income, the Program                   | Eligibility       |
|        |        | Cal) user reported an increase in         | Eligibility page displays the correct             |                   |
|        |        | income, the Program Eligibility page      | eligibility results.                              |                   |
|        |        | displayed incorrect eligibility results.  |                                                   |                   |
| 42588  | Defect | Clicking on the <b>Next</b> button on the | Clicking on the <b>Next</b> button on the         | Active            |
|        | Fix    | Active Consumers page displayed a few     | Active Consumers page displays no                 | Consumers         |
|        |        | records from the previous page and the    | records from the previous page and the            |                   |
|        |        | Case Details and Coverage information     | Case Details and Coverage information             |                   |
|        |        | for the first and last consumer was       | for the first and last consumer is                |                   |
|        |        | displayed as blank.                       | displayed.                                        |                   |
| 42022  | Defect | The Quality Rating Disclaimer text on     | The Quality Rating Disclaimer text on             | Browse Health     |
| 42499  | Fix    | Browse Health Plans page was incorrect    | Browse Health Plans page is incorrect             | Plans             |
|        |        | and did not display completely when       | and displays completely when accessed             |                   |
|        |        | accessed on Internet Explorer browser.    | on Internet Explorer browser.                     |                   |
| 43133  | Defect | Clicking on the Continue Plan Update      | Clicking on the Continue Plan Update              | Individual        |
|        | Fix    | button on the Individual Home page        | button on the Individual Home page                | Home page         |
|        |        | displayed the Plan Selection Not          | displays the Health Coverage page.                |                   |
|        |        | Available popup.                          |                                                   |                   |
| 36636  | Defect | Data Integrity batch job (ENR-2000-DD-    | Data Integrity batch job (ENR-2000-DD-            | NA                |
|        | Fix    | 02) returned incorrect data for           | 02) returns correct data for Enrollment           |                   |
|        |        | Enrollment Status mismatch and            | Status mismatch and Financial records             |                   |
|        |        | Financial records mismatch fields.        | mismatch fields.                                  |                   |
| 42485  | Defect | The IRS batch job IRS-3000-DD-01          | The IRS batch job IRS-3000-DD-01                  | NA                |
|        | Fix    | inserted Dental Enrollment records into   | inserts both Dental and Health                    |                   |
|        |        | HBX_IRS_1095_FIN_AMT_ STAGING             | Enrollment records into                           |                   |
|        |        | table but did not update Health           | HBX_IRS_1095_FIN_AMT_ STAGING                     |                   |
|        |        | Enrollment records.                       | table.                                            |                   |

| DefiD          | Tupo                           | Provious Dosign/Problem                                                                                                    | Updated/Resolved Functionality In                                                                                                    | Pages                                                                                                    |
|----------------|--------------------------------|----------------------------------------------------------------------------------------------------|----------------------------------------------------------------------------------------------------|----------------------------------------------------------------------------------------------------|
| Refib          | туре                           | Previous Design/Problem                                                                                                    | this Release                                                                                                    | Impacted                                                                                                    |
| 41700<br>42579 | Defect<br>Fix<br>Defect<br>Fix | The Shop for a Dental Plan page<br>incorrectly displayed the following text<br>Your Plan, [Plan Name], does not<br>include dental coverage for<br>[Household Member Name under<br>19years of age]. Get it here! Without a<br>link to click.<br>The NOD61a batch job ARC-1058-NG-<br>01 failed to generate CALNOD61a<br>notice for consumers who changed | The Shop for a Dental Plan page does<br>not display the following text Your<br>Plan, [Plan Name], does not include<br>dental coverage for [Household<br>Member Name under 19years of age].<br>Get it here! Since all children under the<br>age of 19 have dental coverage<br>embedded in the health plan.<br>The NOD61a batch job ARC-1058-NG-<br>01 successfully generates CALNOD61a<br>notice for consumers who changed | Shop for a<br>Dental Plan<br>NA                                                                                                    |
|                |                                | their preferred method of                                                                                                    | their preferred method of                                                                                                    |                                                                                                    |
| 42262          | Defect<br>Fix                  | communication.<br>The following text Select the option<br>that best describes your current<br>gender identity was not enclosed in a<br>parenthesis for the question What is<br>your gender? On the Additional<br>Demographic Information page.                                                                                                    | communication.<br>The following text Select the option<br>that best describes your current<br>gender identity is enclosed in a<br>parenthesis for the question What is<br>your gender? On the Additional<br>Demographic Information page.                                                                                                    | Additional<br>Demographic<br>Information                                                                                                    |
| 42812          | Defect<br>Fix                  | Clicking on the <b>Documents and</b><br><b>Correspondence</b> link on the <i>Application</i><br><i>History</i> page for a Consumer with only<br>2017 application displayed a <i>We</i><br><i>Apologize</i> error message.                                                                                                    | Clicking on the <b>Documents and</b><br><b>Correspondence</b> link on the <i>Application</i><br><i>History</i> page for a Consumer with only<br>2017 application displays the<br><i>Documents and Correspondence</i> page.                                                                                                    | Application<br>History                                                                                                    |
| 42651          | Defect<br>Fix                  | <b>Got It</b> button in the Waiting Room<br>popup displayed incorrect text for a<br>Spanish user on the <i>Great!</i> Now we<br>need to ask a few questions to confirm<br>[Household Member Name] identity<br>and Sign and Submit Your Application<br>pages.                                                                                            | <b>Got It</b> button in the Waiting Room<br>popup displays correctly for a Spanish<br>user on the <i>Great!</i> Now we need to ask<br>a few questions to confirm [Household<br>Member Name] identity and Sign and<br>Submit Your Application pages.                                                                                                    | Great! Now we<br>need to ask a<br>few questions<br>to confirm<br>[Household<br>Member<br>Name] identity<br>Sign and<br>Submit Your<br>Application<br>pages. |
| 39565          | Defect<br>Fix                  | Clicking on the <b>Keep or switch</b><br><b>coverage</b> link under the <b>Manage My</b><br><b>Application</b> section on the Individual<br>Home page displayed the <i>Keep of</i><br><i>Switch Coverage</i> page.                                                                                                    | Clicking on the <b>Keep or switch</b><br><b>coverage</b> link under the <b>Manage My</b><br><b>Application</b> section on the Individual<br>Home page displays the "Which person<br>do you need to switch coverage for?"<br>page.                                                                                                    | Individual<br>Home page                                                                                                    |
| 42829          | Defect<br>Fix                  | Clicking on the <b>Review Application</b> link<br>under the <b>Manage My Application</b><br>section on the Individual Home page<br>displayed a <i>We Apologize</i> popup.                                                                                                    | Clicking on the <b>Review Application</b> link<br>under the <b>Manage My Application</b><br>section on the Individual Home page                                                                                                    | Individual<br>Home page                                                                                                    |

| Ref ID | Туре   | Previous Design/Problem                             | Updated/Resolved Functionality In<br>this Release   | Pages<br>Impacted |
|--------|--------|-----------------------------------------------------|-----------------------------------------------------|-------------------|
|        |        |                                                     | displays the Review Household                       |                   |
|        |        |                                                     | Information page.                                   |                   |
| 42766  | Defect | Clicking on the View link under the                 | Clicking on the View link under the                 | Manage            |
|        | Fix    | Documents Uploaded section on the                   | Documents Uploaded section on the                   | Verifications     |
|        |        | Manage Verifications page displayed a               | Manage Verifications page displays the              |                   |
|        |        | Not Found error message.                            | respective document.                                |                   |
| 42545  | Defect | Clicking on Create Account button on                | Clicking on Create Account button on                | Please Review     |
|        | Fix    | the Please Review Your Information                  | the Please Review Your Information                  | Your              |
|        |        | page displayed an Invalid Access Code               | page displays Thank you for creating an             | Information       |
|        |        | popup for users whose first name, last              | account popup for users whose first                 |                   |
|        |        | name or middle name were entered                    | name, last name or middle name are                  |                   |
|        |        | with leading or trailing spaces on the              | entered with leading or trailing spaces             |                   |
|        |        | Add Household Member page.                          | on the Add Household Member page.                   |                   |
| 42429  | Defect | The following text <b>You must select a</b>         | The following text <b>You must select a</b>         | Program           |
|        | Fix    | plan within 60 days from the                        | plan within 60 days from the                        | Eligibility       |
|        |        | qualifying life event. You must select a            | qualifying life event. You must select a            |                   |
|        |        | plan by <date>.</date>                              | plan by <date>.</date>                              |                   |
|        |        | So your health coverage can start, you              | So your health coverage can start, you              |                   |
|        |        | due date. You may contact your health               | due date. You may contact your health               |                   |
|        |        | nlan directly, or you can wait for them             | plan directly, or you can wait for them             |                   |
|        |        | to hill you. Please do not send your                | to hill you. Please do not send your                |                   |
|        |        | navment to Covered California                       | navment to Covered California displays              |                   |
|        |        | displayed multiple times (once per                  | only once on the <i>Program Eligibility</i>         |                   |
|        |        | eligibility) on the <i>Program Fligibility</i>      | page.                                               |                   |
|        |        | page.                                               |                                                     |                   |
| 41264  | Defect | Clicking on the <b>Report a Change</b> button       | Clicking on the <b>Report a Change</b> button       | Review            |
|        | Fix    | on the Individual Home page for a case              | on the Individual Home page for a case              | Household         |
|        |        | where report a change was in progress               | where report a change is in progress                | Information       |
|        |        | for the previous year (2017) displayed              | for the previous year (2017) displays               |                   |
|        |        | the Review Household Information                    | the Review Household Information                    |                   |
|        |        | page with previous year's changes.                  | page with current year (2018) changes.              |                   |
| 42767  | Defect | Clicking on the <b>Continue</b> button on the       | Clicking on the <b>Continue</b> button on the       | Review            |
|        | Fix    | Welcome Back to Your Account page                   | Welcome Back to Your Account page                   | Household         |
|        |        | after renewals did not display the                  | after renewals displays the Home                    | Information       |
|        |        | Home Address in the Primary Contact                 | Address in the Primary Contact section              |                   |
|        |        | section and incorrectly displayed the               | on the Review Household Information                 |                   |
|        |        | Active duty/honorably discharged                    | page.                                               |                   |
|        |        | military section on the Review                      |                                                     |                   |
|        |        | Household Information page.                         |                                                     |                   |
| 42814  | Defect | Clicking on the View Access Code                    | Clicking on the View Access Code                    | Search            |
|        | Fix    | button on the Search Individual page                | button on the Search Individual page                | Individual        |
|        |        | displayed an exception error message.               | displays the access code in a popup.                |                   |
| 42514  | Defect | Clicking on <b>Reset</b> button in the <i>Reset</i> | Clicking on <b>Reset</b> button in the <i>Reset</i> | Search Users      |
| 1      | Fix    | Password popup on the Search Users                  | Password popup on the Search Users                  |                   |

| Ref ID | Type   | Previous Design/Problem                               | Updated/Resolved Functionality In                     | Pages         |
|--------|--------|-------------------------------------------------------|-------------------------------------------------------|---------------|
|        | ~      |                                                       | this Release                                          | Impacted      |
|        |        | for the New Password and Confirm                      | for the New Password and Confirm                      |               |
|        |        | New Password fields did not display                   | New Password fields displays the                      |               |
|        |        | the validation error message                          | validation error message                              |               |
| 42687  | Defect | Clicking on the <b>Submit</b> button on the           | Clicking on the <b>Submit</b> button on the           | Submit        |
|        | Fix    | Submit Verification page after                        | Submit Verification page after                        | Verification  |
|        |        | uploading the documents displayed a                   | uploading the documents displays the                  |               |
|        |        | We Apologize popup.                                   | Verification Pop Up message.                          |               |
| 41281  | Defect | Adding a new member to a household                    | Adding a new member to a household                    | Tell us About |
|        | Fix    | after removing the fifth household                    | after removing the fifth household                    | the People in |
|        |        | member displayed incorrect avatar and                 | member displays correct avatar and                    | Your          |
|        |        | color for the added member on the <i>Tell</i>         | color for the added member on the <i>Tell</i>         | Household     |
|        |        | us About the People in Your Household                 | us About the People in Your Household                 |               |
|        |        | page.                                                 | page.                                                 |               |
| 42480  | Defect | The Overage Dependent Report                          | The Overage Dependent Report                          | NA            |
|        | Fix    | displayed the date in YYYYMMDD                        | displays the date in MM/DD/YYYY                       |               |
|        |        | format and included consumers in                      | format and does not include consumers                 |               |
|        |        | terminated status as well.                            | in terminated status.                                 |               |
|        |        | Impacted Attributos                                   |                                                       |               |
|        |        |                                                       |                                                       |               |
|        |        |                                                       |                                                       |               |
|        |        | Impacted Subject Area:                                |                                                       |               |
|        |        | NA                                                    |                                                       |               |
| 42746  | Defect | The script Effectuated Members Report                 | The script Effectuated Members Report                 | NA            |
|        | Fix    | returned an exception error message.                  | completes successfully.                               |               |
|        |        |                                                       |                                                       |               |
|        |        | Impacted Attributes:                                  |                                                       |               |
|        |        | NA                                                    |                                                       |               |
|        |        |                                                       |                                                       |               |
|        |        | Impacted Subject Area:                                |                                                       |               |
| 12616  | Defect | NA<br>DW/ ENRIEE ID and DW/ ENRIMINT ID               | DW/ ENRIEE ID and DW/ ENRIMINT ID                     | ΝΔ            |
| 42010  | Fix    | tables were not getting undated                       | tables are getting undated correctly                  | NA            |
|        |        | correctly                                             |                                                       |               |
|        |        | con conj.                                             |                                                       |               |
|        |        | Impacted SA:                                          |                                                       |               |
|        |        | Transaction                                           |                                                       |               |
|        |        |                                                       |                                                       |               |
|        |        | Impacted Attributes:                                  |                                                       |               |
|        |        | DW_ENRLEE_ID                                          |                                                       |               |
|        |        | DW_ENRLMNT_ID                                         |                                                       |               |
| 41113  | Defect | Clicking on the <b>Login</b> button on the <i>Log</i> | Clicking on the <b>Login</b> button on the <i>Log</i> | Log In Or     |
|        | Fix    | In Or Create An Account page for a case               | In Or Create An Account page for a case               | Create An     |
|        |        | with first name or last name having a                 | with first name or last name having a                 | Account       |

### CalHEERS Release Notes

Release 18.3

| Ref ID | Туре | Previous Design/Problem                                     | Updated/Resolved Functionality In<br>this Release                 | Pages<br>Impacted |
|--------|------|-------------------------------------------------------------|-------------------------------------------------------------------|-------------------|
|        |      | length of 50 characters displayed validation error message. | length of 50 characters displays<br>Welcome to Your Account page. |                   |

### **Alternate Procedures**

#### **Summary of Alternate Procedures**

This section summarizes Alternate Procedures **No Longer in Effect** as of this release. Except for the following (and those noted in previous release notes), all other Alternate Procedures from previous releases remain in effect.

| #   | Alternate Procedures No Longer in Effect                                           | Ref ID | Release<br>Delivered |
|-----|------------------------------------------------------------------------------------|--------|----------------------|
| 264 | The user clicks on the Flexible Admin View button in the View Confirmation popup   | 40529  | 18.3                 |
|     | on the Individual Home page, a???error.page.message.txt??? Error message displays. |        |                      |

This section summarizes the **NEW** Alternate Procedures for known issues agreed to be resolved in a future release.

| #   | New Alternate Procedures                                                                                                    | Ref ID | Planned<br>Release |
|-----|----------------------------------------------------------------------------------------------------|--------|--------------------|
| 276 | Users receive a "We Apologize" popup when attempting to view previous eligibility results via the <b>View eligibility results</b> link via the Manage my Application section for an in-progress application. | 43343  | 18.3.0.0.1         |
| 277 | Clicking on the "View PDF" link on the <i>Household Eligibility Results Summary</i> page is not downloading the application PDF file.                                                                        | 43341  | TBD                |

| Users Impacted       | All Users                                                                               |
|----------------------|-----------------------------------------------------------------------------------------|
|                      |                                                                                         |
| Area Impacted        | Online Application                                                                      |
| -                    |                                                                                         |
| What's Happening Now | A "We Apologize" error displays on the consumer home page when users with former        |
|                      | eligibility results click on the View eligibility results link on the home page via the |
|                      | Manage my Application section for an in-progress application.                           |
|                      |                                                                                         |

CalHEERS Release Notes

Release 18.3

| Actions to Take | The user is recommended to:                                                                                                    |
|-----------------|----------------------------------------------------------------------------------------------------|
|                 | <ol> <li>Withdraw the in-progress application to view their previous eligibility results.         <ul> <li>On the Individual Home page, click on the Withdraw application or<br/>Cancel change report link under the Manage my Application section.</li> <li>The user can now click on the View eligibility results link to view their<br/>previous eligibility results.</li> </ul> </li> </ol> |
|                 | Or                                                                                                    |
|                 | <ol> <li>Submit the in-progress application to view the previously submitted eligibility results on the <i>Household Eligibility Results Summary</i> page.</li> <li>a. The user can also access the new eligibility results through the View eligibility results link.</li> </ol>                                                                                                    |
| Defect #        | 43343                                                                                                    |
| Planned Release | 18.3.0.0.1                                                                                                    |

Alternate Procedure #277: Clicking on the "View PDF" link on the *Household Eligibility Results Summary* page is not downloading the application PDF file.

| Users Impacted       | All Users                                                                                                    |
|----------------------|----------------------------------------------------------------------------------------------------|
| Area Impacted        | Online Application                                                                                                    |
| What's Happening Now | Clicking on the "View PDF" link on the <i>Household Eligibility Results Summary</i> page is not downloading the application PDF file.                                                                                                    |
| Actions to Take      | <ol> <li>The user is advised to:         <ol> <li>Click on the <b>Done</b> button or on the "Account Home" link on the <i>Household Eligibility Results Summary</i> page.</li> <li>On the Individual Home page, click on the "View Past Application" link. The <i>Application History</i> page is now displayed.</li> <li>The user can click on the "View Application PDF" link for any of their previously submitted applications.</li> </ol> </li> </ol> |
| Defect #             | 43341                                                                                                    |
| Planned Release      | TBD                                                                                                    |

### Glossary

| Acronym | Full Form                                                                                                    |
|---------|----------------------------------------------------------------------------------------------------|
| ABE     | Accenture Billing Engine                                                                                                    |
| ADA     | Americans with Disabilities Act                                                                                                    |
| AHBX    | Accenture Health Benefit Exchange                                                                                                    |
| AI      | American Indian                                                                                                    |
| ALM     | Application Lifecycle Management                                                                                                    |
| AN      | Alaskan Native                                                                                                    |
| APTC    | Advance Premium Tax Credits                                                                                                    |
| BOB     | Book of Business                                                                                                    |
| BPM     | Business Process Management                                                                                                    |
| BRE     | Business Rules Engine                                                                                                    |
| CCHCS   | California Correctional Health Care<br>Services                                                                                                    |
| CCHIP   | County Children's Health Initiative Program                                                                                                    |
| ССР     | Covered California Programs                                                                                                    |
| CDCR    | California Department of Corrections and Rehabilitation                                                                                                |
| CEC     | Certified Enrollment Counselor                                                                                                    |
| CEE     | Certified Enrollment Entities                                                                                                    |
| CEW     | County Eligibility Worker                                                                                                    |
| CFS     | Carry Forward Status                                                                                                    |
| CIN     | Client Index Number                                                                                                    |
| CMI     | Current Monthly Income                                                                                                    |
| CMS     | Centers for Medicare & Medicaid Services                                                                                                    |
| COR     | County of Responsibility                                                                                                    |
| CR      | Change Requests                                                                                                    |
| CSR     | Cost Share Reduction                                                                                                    |
| CSS     | Cascading Style Sheets (CSS is a style sheet<br>language used for describing the look and<br>formatting of a document written in a<br>markup language) |
| CSV     | Comma Separated Value                                                                                                    |
| DER     | Determination of Eligibility Response                                                                                                    |

| Acronym | Full Form                                                                                                    |
|---------|----------------------------------------------------------------------------------------------------|
| IRS     | Internal Revenue System                                                                                                    |
| ISO     | Information Security Officer                                                                                                    |
| IVR     | Interactive Voice Response                                                                                                    |
| JAWS    | Job Access with Speech (JAWS is a computer<br>screen reader program for Microsoft<br>Windows that allows blind and visually<br>impaired users to read the screen either<br>with a text-to-speech output or by a<br>Refreshable Braille display) |
| LFP     | Lawful Presence                                                                                                    |
| LV      | Life event needs verification                                                                                                    |
| MCAP    | Medi-Cal Access Program                                                                                                    |
| MCIEP   | Medi-Cal Inmate Eligibility Program                                                                                                    |
| MEC     | Minimal Essential Coverage                                                                                                    |
| MEDS    | Medi-Cal Eligibility Determination System                                                                                                    |
| MNE     | Manual Eligibility                                                                                                    |
| NHeLP   | National Health Law Program                                                                                                    |
| NIST    | National Institute of Standards and<br>Technology                                                                                                    |
| NMEC    | Non-MAGI MEC AID Code                                                                                                    |
| NQI     | New Qualified Immigrants                                                                                                    |
| OBIEE   | Oracle Business Intelligence Enterprise<br>Edition                                                                                                    |
| OPA     | Oracle Policy automation                                                                                                    |
| PAI     | Projected Annual Income                                                                                                    |
| PBE     | Plan Based Enroller                                                                                                    |
| PBPS    | Pitney Bowes Presort Services                                                                                                    |
| PDF     | Portable Document Format                                                                                                    |
| PLR     | Policy Level Reporting                                                                                                    |
| QDP     | Qualified Dental Plan                                                                                                    |
| QHP     | Qualified Health Plan                                                                                                    |
| RDP     | Registered Domestic Partner                                                                                                    |
| ROP     | Reasonable Opportunity Period                                                                                                    |
| RTC     | Rational Team Concert                                                                                                    |

### CalHEERS Release Notes

Release 18.3

| Acronym | Full Form                               |
|---------|-----------------------------------------|
| DHCS    | Department of Health Care Services      |
| DWH     | Data Warehouse                          |
| ECM     | Electronic Content Management System    |
| EDD     | Employment Development Department       |
| EDI     | Electronic Data Interchange             |
| EDR     | Eligibility Determination Request       |
| EERC    | Eligibility Evaluation Reason Code      |
| EPO     | Exclusive Provider Organization         |
| ESI     | Employer Sponsored Insurance            |
| ETL     | Extract, Transform and Load             |
| FDSH    | Federal Data Services Hub               |
| FIPS    | Federal Information Processing Standard |
| FPL     | Federal Poverty Level                   |
| FTB     | Franchise Tax Board                     |
| FTI     | Federal Tax Information                 |
| FTR     | Failure to Reconcile                    |
| GI      | Get Insured                             |
| IAP     | Insurance Affordability Programs        |
| ICT     | Inter County Transfer                   |
| IDD     | Interface Definition Document           |
| IMM     | Immigrant                               |

| Acronym | Full Form                           |
|---------|-------------------------------------|
| SA      | Subject Area                        |
| SAWS    | Statewide Automated Welfare Systems |
| SCIN    | Statewide Client Index Number       |
| SCR     | Service Centre Representative       |
| SFTP    | Secured File Transfer Protocol      |
| SIR     | Service Investigation report        |
| SLCSP   | Second Lowest cost silver plan      |
| SNOW    | Service Now                         |
| SQL     | Structure Query Language            |
| SSA     | Social Security Administration      |
| SSN     | Social Security Number              |
| STNA    | Short Term Negative Action          |
| UAT     | User Acceptance Test                |
| UPW     | Unplanned Pregnant Woman            |
| URL     | Uniform Resource Locator            |
| USPS    | United States Postal Service        |
| VLP     | Verify Lawful Presence              |
| WAT     | Web Accessibility Toolbar           |
| WCC     | Web Center Content                  |
| WP      | Work Products                       |
| WSDL    | Web Services Descriptor Language    |